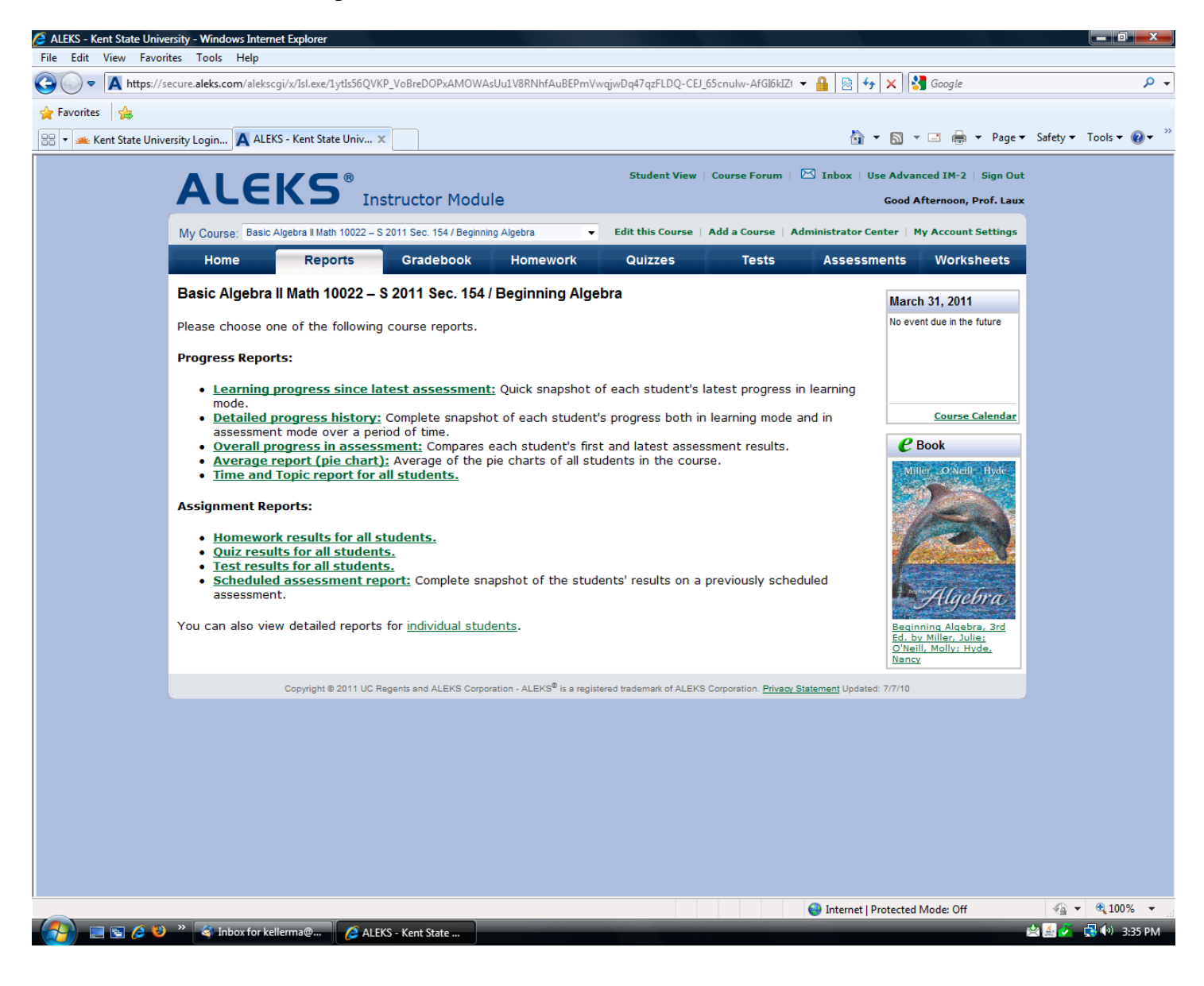

## Home Tab

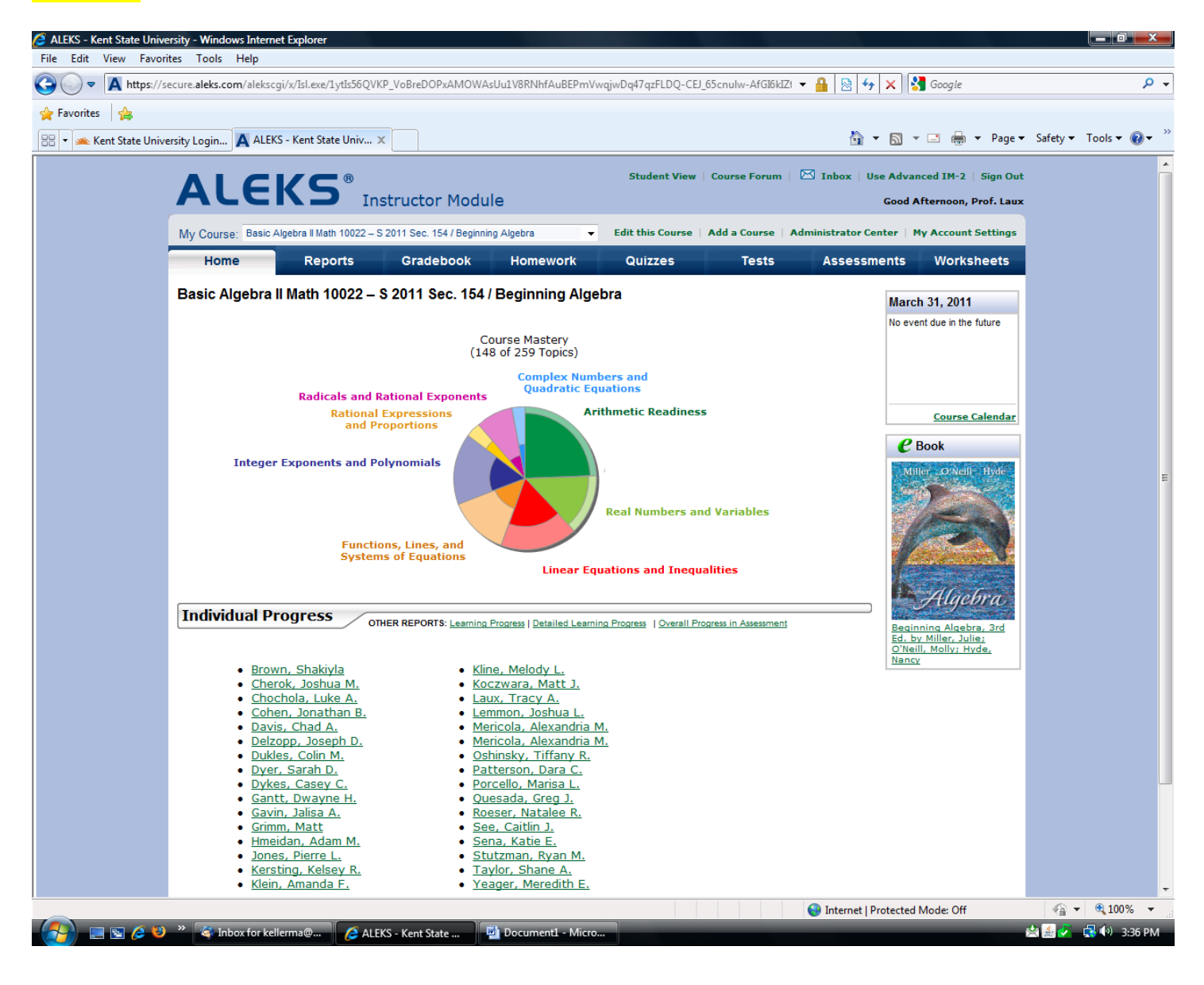

How to assign to entire class In Basic – IM2 View 1) Click- Assessments tab 2) Click- Add Assessment Button

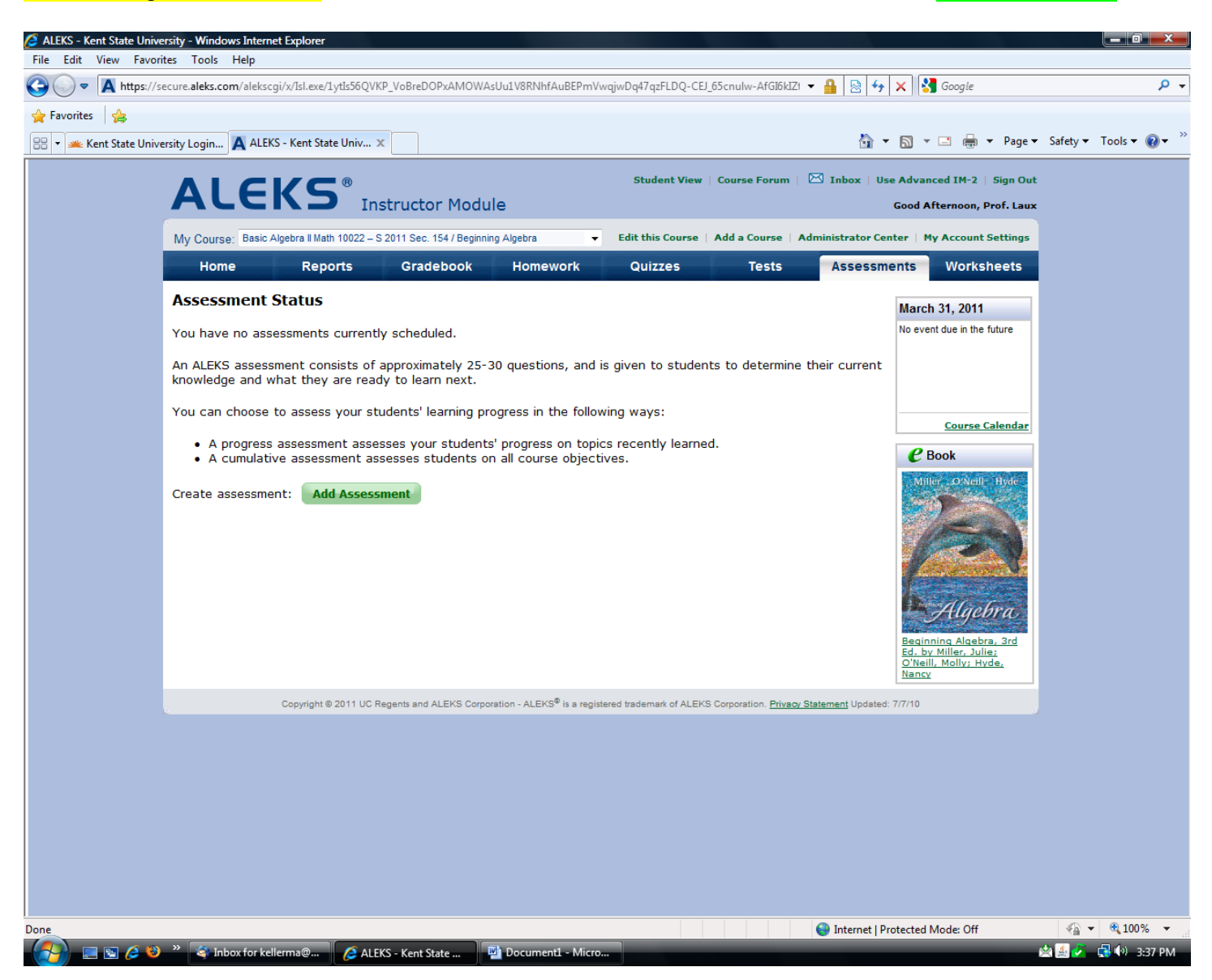

3) Select- Comprehensive Assessment 4) Check- To be Taken at School Only 5) Check- Prevent automatic assessment – drop down arrow- same day or up to 7 days 6) Select- Assign to entire Class *(see below if assigned to specific student)* 

| 🥭 ALEKS - Kent State University - Windows Internet Explorer                                                                                   |                                                |                                                                                                    |    |
|----------------------------------------------------------------------------------------------------|------------------------------------------------|----------------------------------------------------------------------------------------------------|----|
| File Edit View Favorites Tools Help                                                                                                    |                                                |                                                                                                    |    |
| 🚱 🔵 💌 🖪 https://secure.aleks.com/aleks.cgi/x/Isl.exe/1XD83gqnygy7yS6ul_PLYaQKvaBBGoBHgJMZq66XTxiBd1swd-19jbEwCed_4SvnN4wa60Smsk5IArDE 👻 🔒 😒 🍫 | 🗙 🚼 Google                                     | م                                                                                                    | •  |
| 🖕 Favorites 🛛 🚔                                                                                                    |                                                |                                                                                                    |    |
| A ALEKS - Kent State University                                                                                                    | 🔊 🔻 🖃 🖶 🔻 Page 🕶                               | Safety 🕶 Tools 👻 🔞 🕶                                                                                                    | >> |
| AICIC ® Student View   Course Forum   🖄 Inbox (6 new)   Us                                                                                    | Advanced IM-2   Sign Out                       |                                                                                                    | ^  |
| ACCND Instructor Module Good                                                                                                    | Afternoon, Inst. Kellermann                    |                                                                                                    |    |
| My Course: Basic Algebra    Math 10022 – S 2011 / Beginning Algebra 🗾 👻 Edit this Course   Add a Course   Administrator Cer                   | ter   My Account Settings                      |                                                                                                    |    |
| Home Reports Gradebook Homework Quizzes Tests Assessme                                                                                        | ents Worksheets                                |                                                                                                    |    |
| New Assessment Wizard                                                                                                    | April 5, 2011                                  |                                                                                                    |    |
| STEP 1: Name & Date                                                                                                    | No event due in the future                     |                                                                                                    |    |
|                                                                                                    |                                                |                                                                                                    |    |
| Assessment Name: Requested Assessment 1                                                                                                    |                                                |                                                                                                    |    |
| Status: Enabled - 🕐                                                                                                    |                                                |                                                                                                    |    |
| Assessment Type:  Progress Assessment Comprehensive Assessment                                                                                | Course Calendar                                |                                                                                                    |    |
| Assessment Dates:                                                                                                    | <b>e</b> Book                                  |                                                                                                    | =  |
| Month Day Year Time:<br>Start Date: Apr = 25 = 2011 =                                                                                         | Miller O'Neill- Hyde                           |                                                                                                    |    |
| Month Day Year Time:                                                                                                    |                                                |                                                                                                    |    |
| End Date: Apr 		29 		2011                                                                                                    |                                                |                                                                                                    |    |
| ✓ Publish this Assessment to the student calendar.                                                                                            | Assessed in                                    |                                                                                                    |    |
| STEP 2: Advanced Options                                                                                                    | Alaebra                                        |                                                                                                    |    |
| Provent automatic assessment the same day                                                                                                    | Beginning Algebra, 3rd                         |                                                                                                    |    |
|                                                                                                    | Ed. by Miller, Julie;<br>O'Neill, Molly; Hyde, |                                                                                                    |    |
| <ul> <li>Assign to entire class</li> <li>Assign to specific student(s)</li> </ul>                                                             | Nancy                                          |                                                                                                    |    |
|                                                                                                    |                                                |                                                                                                    |    |
| STEP 3: Grading Scale                                                                                                    |                                                |                                                                                                    |    |
| To change the grading scale, drag the green bars to the desired percentages. Type in new grading terms to replace the letter grades,          |                                                |                                                                                                    |    |
| as needed.<br>(As the Assessment is completed, results are tallied using blue bars.)                                                          |                                                |                                                                                                    |    |
| NOTE: To view student arades once this Assessment is completed, select the Assessment from the aradebook, click on the "view                  |                                                |                                                                                                    |    |
| assignment gradebook" link, and view the Student Scores report.                                                                               |                                                |                                                                                                    |    |
| F D C B A                                                                                                    |                                                |                                                                                                    |    |
| YYYYYY                                                                                                    |                                                |                                                                                                    |    |
|                                                                                                    | otected Mode: Off                              | A      A     A  A     A     A |    |
| 🔗 🔳 🖻 🌽 🎽 🏉 Office of the Unive 🗳 Inbox for kellerma 🤌 ALEKS - Kent State 🧯 C:\Users\kwolf\De 🧯 C:\Users\kwolf\De                             | Aleks Instructor M                             | 🖄 🎑 🌽 🚓 📢 3:56 PM                                                                                                    | м  |

6) If assigned to specific student: Select student

| 🜈 ALEKS - Kent State University - W | Windows Internet Explorer                                                                                                    |                                       |
|-------------------------------------|----------------------------------------------------------------------------------------------------|---------------------------------------|
| File Edit View Favorites To         |                                                                                                    |                                       |
| A https://secure.ale                | eks.com/alekscgi/x/lsl.exe/1XD83gqnygy/yS6ul_PLYaQKvaBBGoBHgJMZq66X1xiBd1swd-19jbEwCed_4SvnN4wa60Smsk5IArD5 💌 🏭 🔀 😽 🗙 👫 Googie            | <del>ب</del>                          |
| ☆ Favorites   ☆                     |                                                                                                    | · · · · · · · · · · · · · · · · · · · |
| ALEKS - Kent State University       | · · · · · · · · · · · · · · · · · · ·                                                                                                    | fety ♥ Tools ♥ 🕜 ♥                    |
| Α                                   | LEKS <sup>®</sup> Student View   Course Forum   🖄 Inbox (6 new)   Use Advanced IM-2   Sign Out                                            | Î                                     |
|                                     |                                                                                                    |                                       |
| My C                                | Course: Basic Algebra II Math 10022 – S 2011 / Beginning Algebra – Edit this Course Add a Course Administrator Center My Account Settings |                                       |
|                                     | Home Reports Gradebook Homework Quizzes Tests Assessments Worksheets                                                                      |                                       |
| New                                 | April 5, 2011                                                                                                    |                                       |
| STE                                 | EP 1: Name & Date No event due in the future                                                                                              |                                       |
| Asses                               | ssment Name: Requested Assessment 1                                                                                                    |                                       |
| Statu                               | us: Enabled V 🕐                                                                                                    | E                                     |
| Asses                               | essment Type: O Progress Assessment 2 Course Calendar                                                                                     |                                       |
|                                     | Comprehensive Assessment ②                                                                                                    |                                       |
| Asses                               | ssment Dates:<br>Month Day Year Time:<br>Start Date:                                                                                      |                                       |
|                                     | Apr v 25 v 2011 v Ⅲ 9 v 55 v am v ☑ To be taken in School Only ②<br>Month Day Year Time:                                                  |                                       |
|                                     | End Date: Apr • 29 • 2011 • 📰 10 • 45 • am • 🗋 No end date 🕐                                                                              |                                       |
| V P                                 | Publish this Assessment to the student calendar.                                                                                          |                                       |
| STE                                 | EP 2: Advanced Options                                                                                                    |                                       |
| V PI                                | Prevent automatic assessment the same day                                                                                                 |                                       |
| © A                                 | Assign to entire class <u>Numer Juner</u><br>Neill, Molly: Hyde,<br>Nancy                                                                 |                                       |
| A                                   | Assign to specific student(s)                                                                                                    |                                       |
|                                     | Assign to: (dear all)                                                                                                    |                                       |
|                                     | ■ Keller, Mary ✓ Kellerm, Mary                                                                                                    |                                       |
|                                     | 🗌 Kellerma, Mary                                                                                                    |                                       |
|                                     |                                                                                                    |                                       |
|                                     |                                                                                                    |                                       |
|                                     |                                                                                                    |                                       |
|                                     |                                                                                                    | -                                     |
| Done                                | S Internet   Protected Mode: Off                                                                                                    | • • • • • • • • • • • • • • • • • • • |
| 🛃 🖃 🖉 🎽 🔭 🚺                         | 🎓 Office of the Unive 🚳 Inbox for kellerma 🧭 ALEKS - Kent State 🧯 C:\Users\kwolf\De 🥻 C:\Users\kwolf\De 👔 Aleks Instructor M 🖄            | 🛓 🛃 📢 4:11 PM                         |

## 7) Select- Do not show letter grades on reports 8) Click on Next

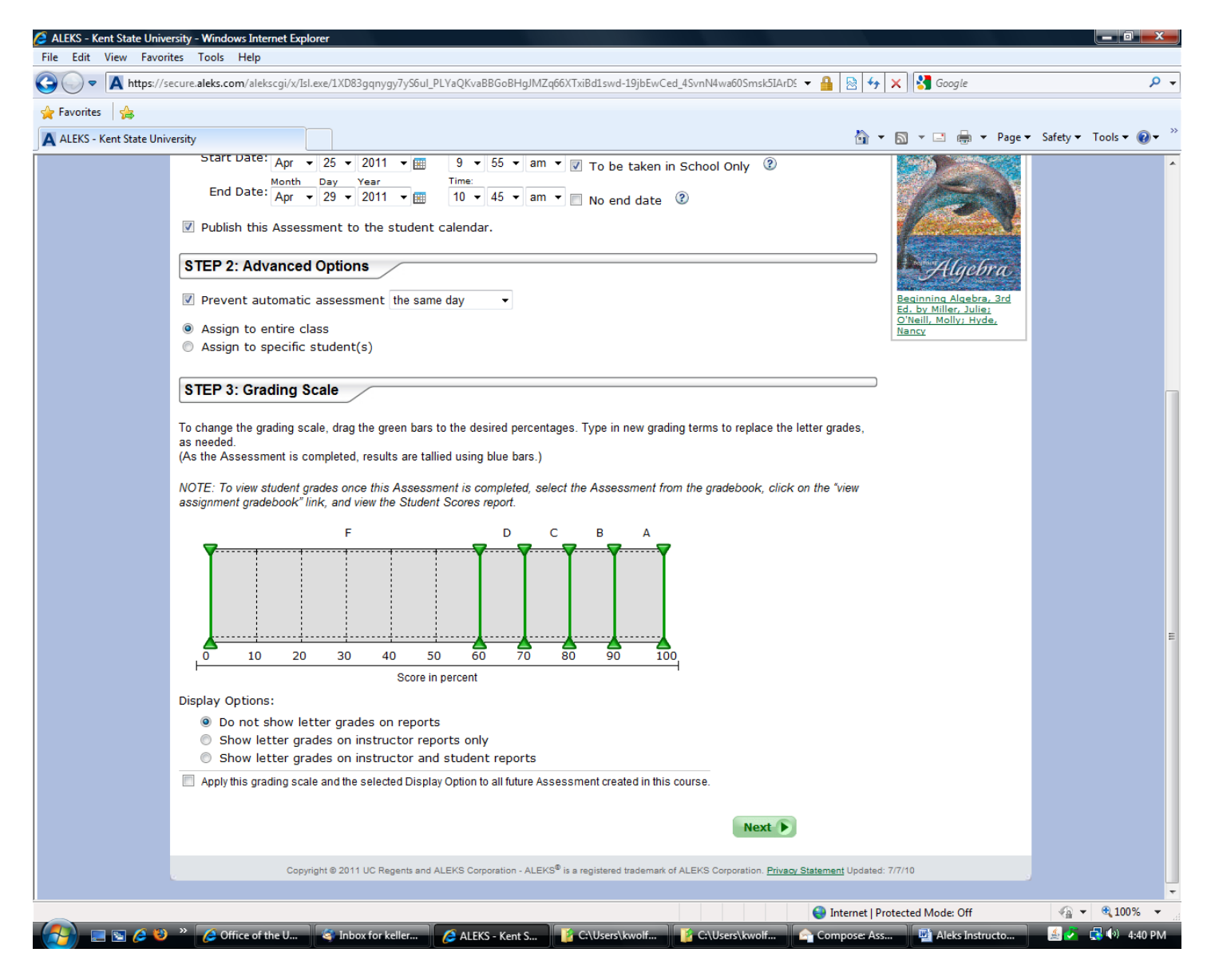

## 9) Click on Save

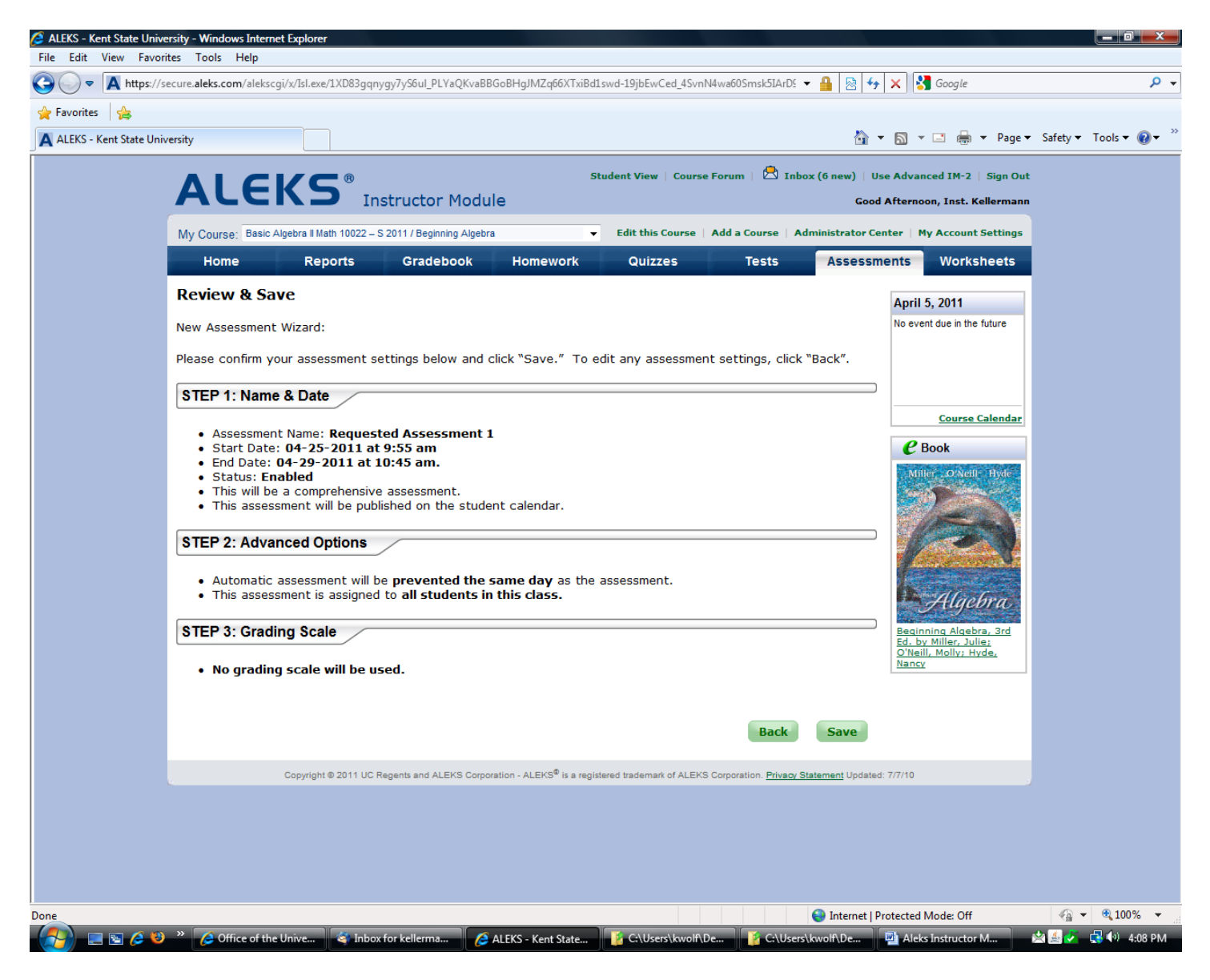

There are other ways to do this in the Used Advance IM - 2 View.